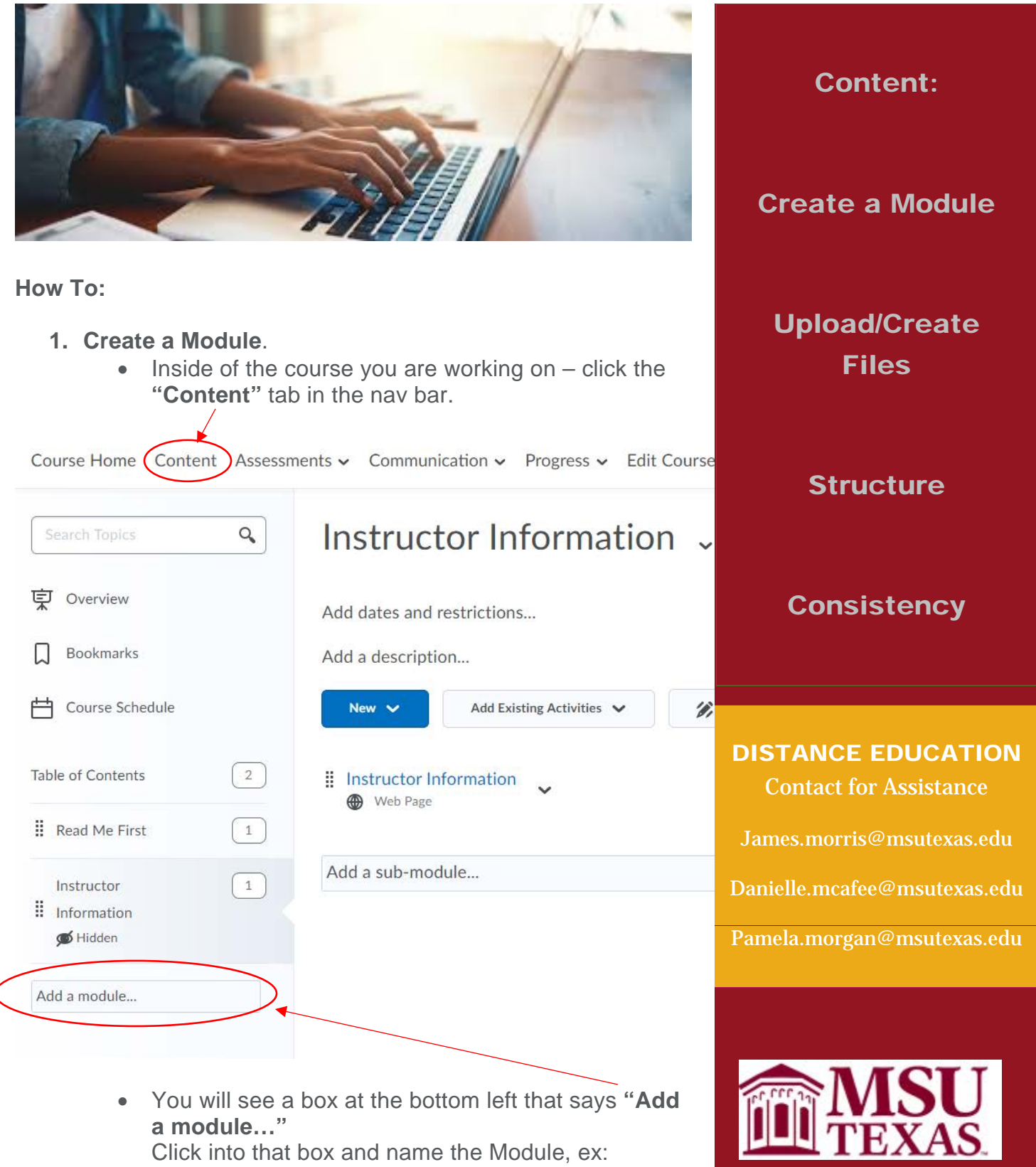

Click into that box and name the Module, ex: Module 1, Week 1, Chapter 1, etc. Hit Enter on your keyboard or just click out of the box when you are done naming it. Your Module has not been created, it will look like this:

| Course Home Content       | Assessm | ents 🗸 Communi    | cation → Progress → Edit  | Course More 🗸             |          |          |
|---------------------------|---------|-------------------|---------------------------|---------------------------|----------|----------|
| Search Topics             | ٩       | Module            |                           |                           | 🖶 Print  | Settings |
| Qverview                  |         | Add dates and r   | restrictions              |                           |          | ۲        |
| Bookmarks                 |         | Add a description | on                        |                           |          |          |
| Course Schedule           |         | New 🗸             | Add Existing Activities 🗸 | 🔗 Bulk Edit               |          |          |
| Table of Contents         | 2       |                   | Drag and drop files h     | nere to create and update | e topics |          |
| Read Me First             | 1       | Add a sub-mod     | lule                      |                           |          |          |
| Instructor<br>Information | 1       |                   |                           |                           |          |          |
| Module 1                  |         |                   |                           |                           |          |          |
| Add a module              |         |                   |                           |                           |          |          |

2. Now you can add content to the module in the form of: documents (word, pdf, etc.), HTML files, videos, links, etc. You will click **New** and select the option you'd like to use.

Course Home Content Assessments - Communication - Progress - Edit Course More -

••••

| Search Topics     | ٩ | Module 1 ~                               | 😝 Print 🏾 🌞 Settings  |
|-------------------|---|------------------------------------------|-----------------------|
| 史 Overview        |   | Add dates and restrictions               | ٢                     |
| Bookmarks         |   | Add a description                        |                       |
| Course Schedule   |   | New V Add Existing Activities V 🔗 Bulk E | Edit                  |
| Table of Contents | 2 | Upload Files                             | g Document            |
| I Read Me First   |   | Video or Audio -Insert V                 | ideo or Audio         |
|                   |   | Create a File                            |                       |
| Instructor        |   | Create a Link                            | new Document with the |
| Hidden            |   | HTML ee                                  | ditor.                |
|                   |   | Add from Manage Files                    | Link                  |
| Module 1          |   | New Dropbox                              | LINK                  |
| Add a module      |   | New Checklist                            |                       |
|                   |   | New Discussion                           |                       |
|                   |   | New Quiz                                 |                       |
|                   |   | New Survey                               |                       |

- 3. Below are the actions needed to add any of those items.
  - Upload files:

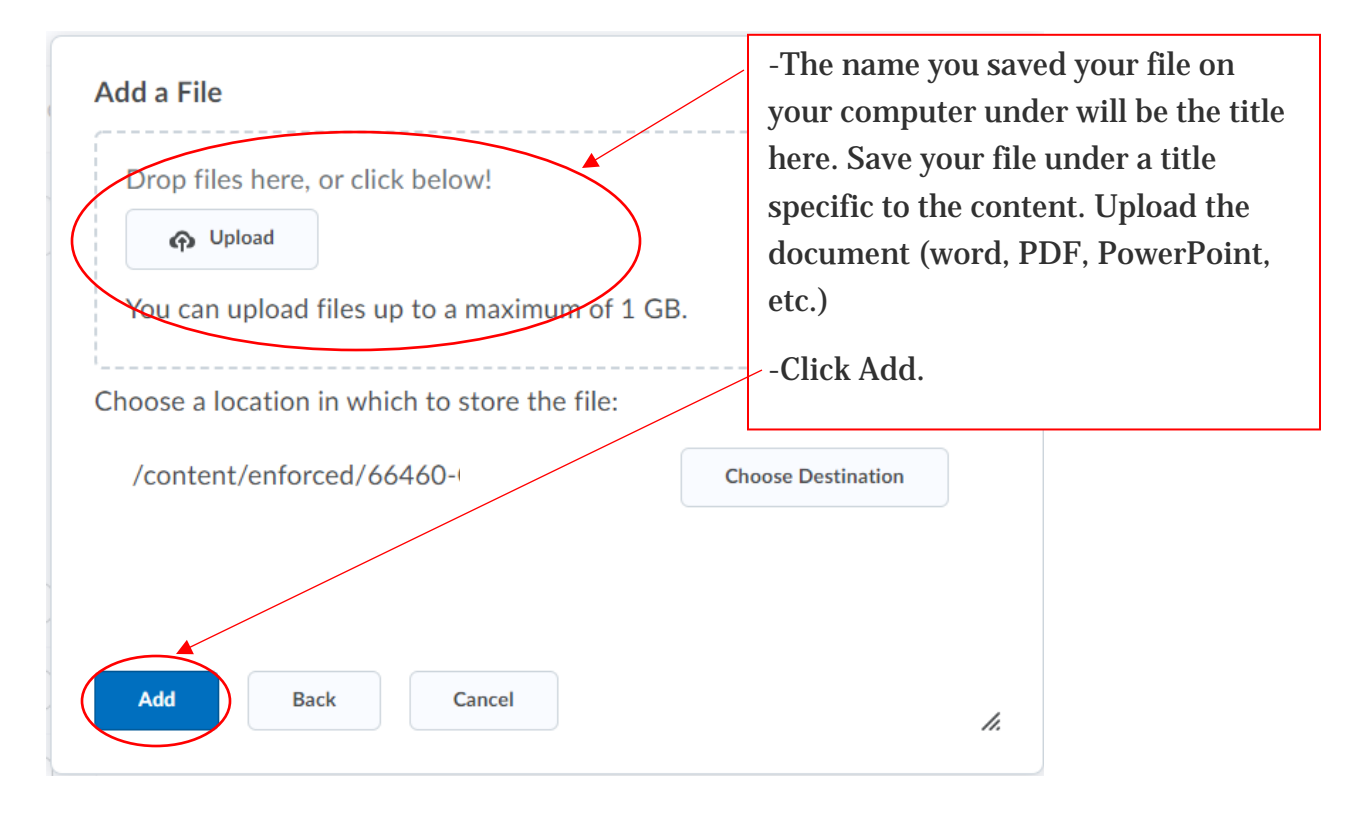

• Video or Audio:

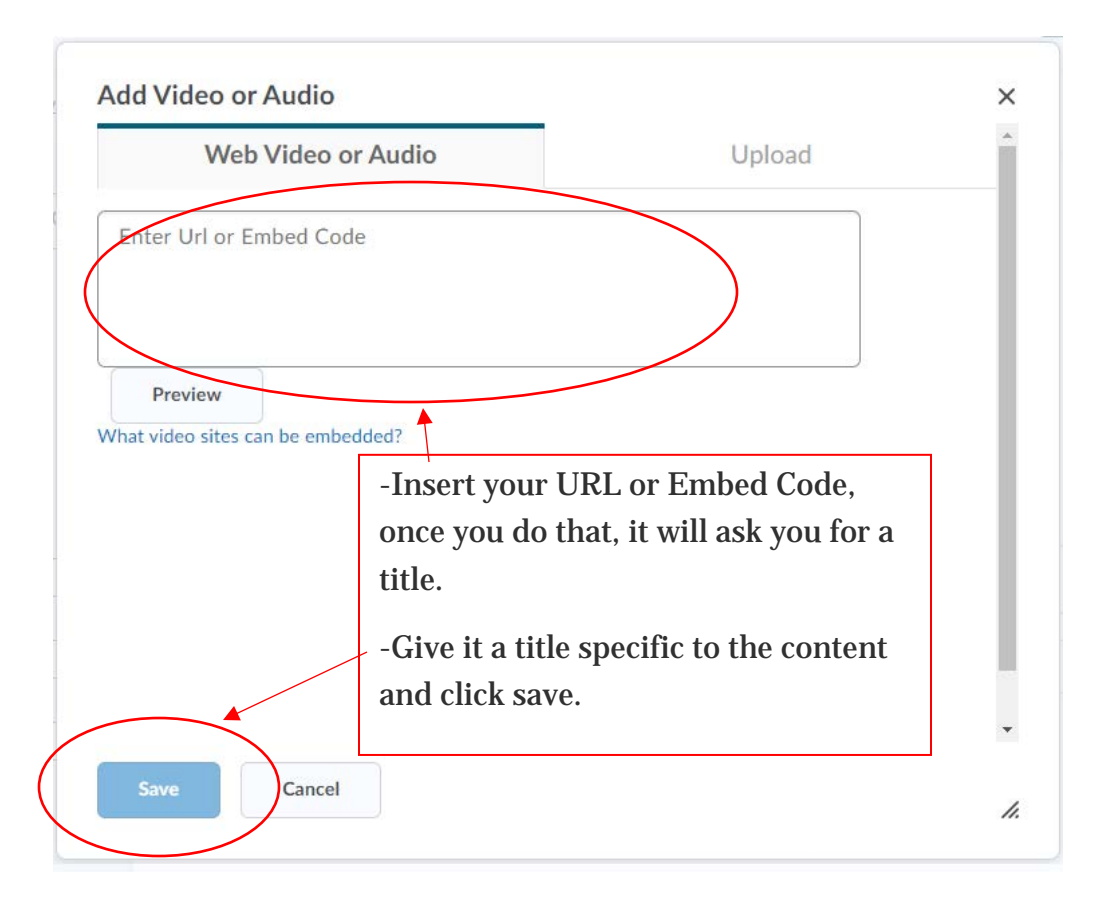

• Create a File:

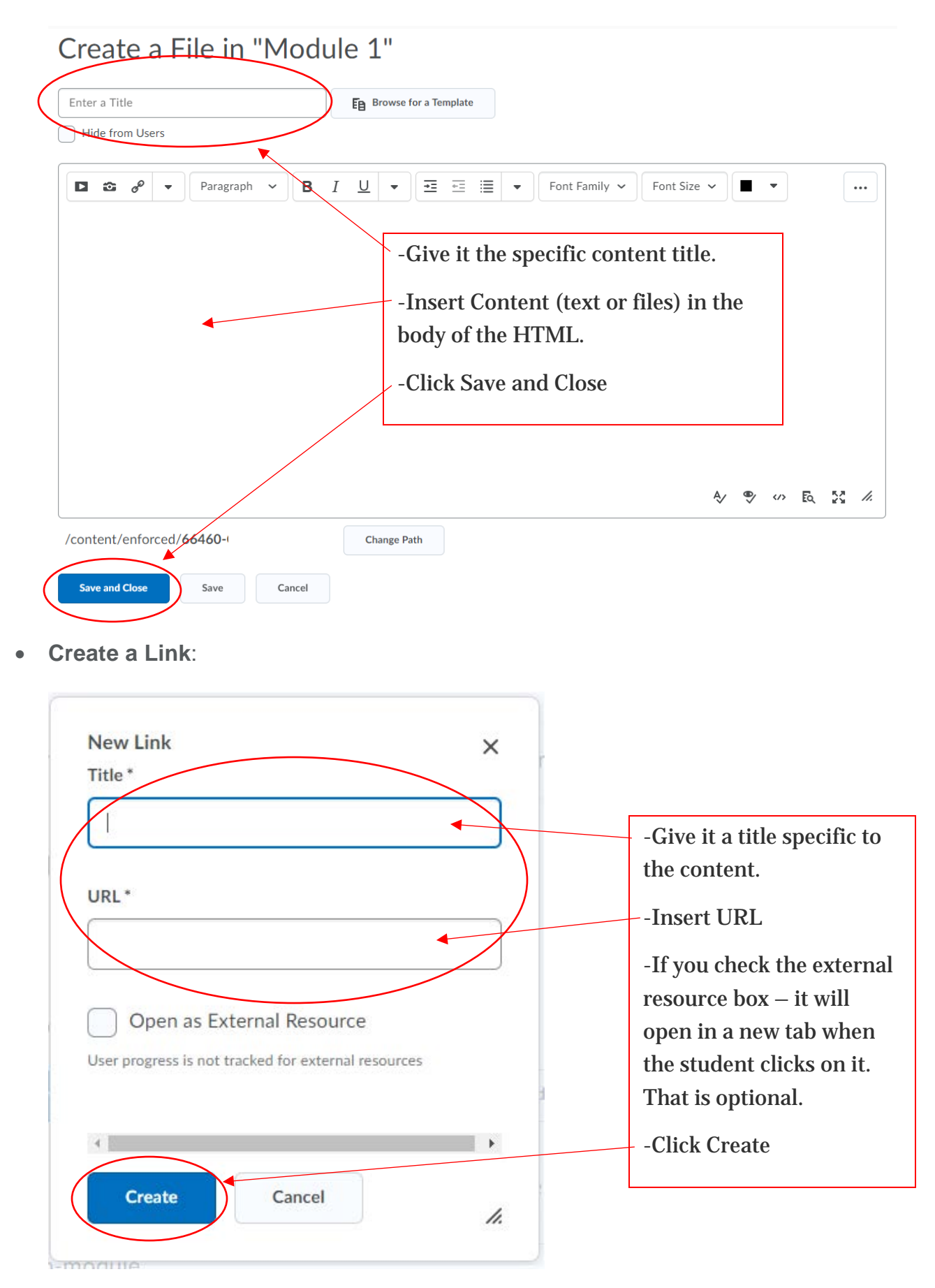

4. Below is what your module will look like once you have any of these things uploaded, but you will give them specific titles so that your students will know what it is. For example: Lecture Notes, Chapter 1 Video, etc. If you need assistance, please <u>reach out to us here</u>.

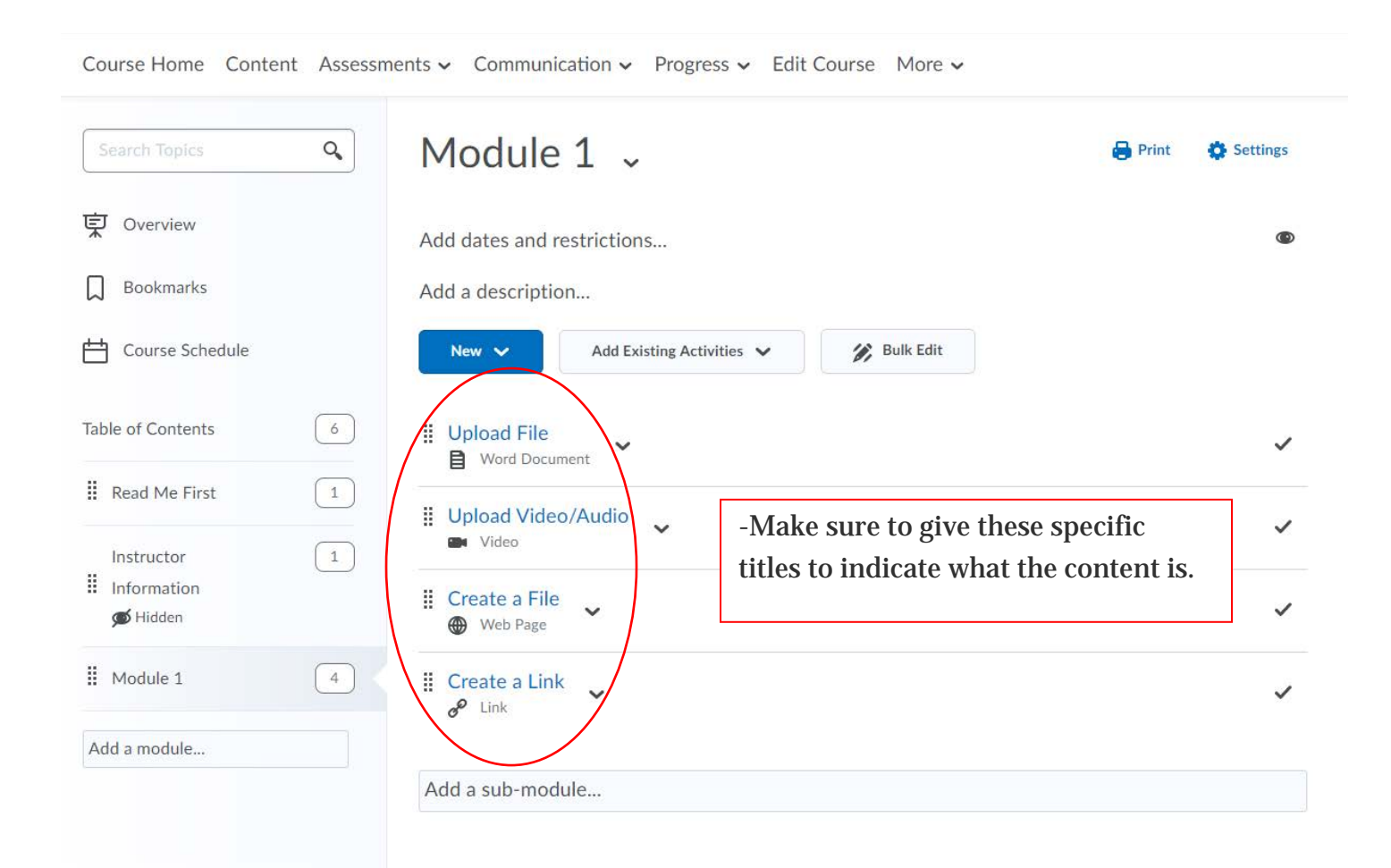